## ر اهنمایی دانشجو در ثبت درخواست جهت طرح در کمیته منتخب شور ای آموزشی دانشگاه

جهت انتخـاب واحـد کارآموزی در تـرم تـابسـتان، بعد از اینکـه معـرفینـامهها و کـارهـای لازم را در پیشـخـوان خـدمت کارآموزی انجـام شـد، بـایسـتی این درس(یا دروس) در تـرم تـابسـتان تـوسط دانشـجـو، انتخـاب واحد شـود. مسـیر دسـتیابی به آن بدین شـرح اسـت:

#### آموزش — سایر — ثبت نام ترم تابستان در این دانشگاه

| و نظرسنجی 🗍 کاربری 🗍 پیشخوان خدمت 🗍                                                                                                    | بوزش 🗍 تسويه حساب 📔 ارزشيابي                                                                                                    |
|----------------------------------------------------------------------------------------------------|----------------------------------------------------------------------------------------------------|
| 18- کارنامه مالی دانشجو در ترم.<br>28- کارنامه کلی مالی<br>206- برنامه امتحانات دروس<br>205- تاییدیه انتخاب واحد<br>206- تاییدیه انتخاب واحد<br>2011- کارنامه کلی مالی(یك ستونی)<br>2011- برگ درخواست معافیت تحصیلی در پذیرش غیرحضوری<br>2011- برگ درخواست معافیت تحصیلی در پذیرش غیرحضوری<br>2011- برگ درخواست معافیت میمان در نیرش غیرحضوری<br>2011- وضعیت گردش کار درخواست های بررسی مسائل و مشکلات آموزشی دانشجو<br>2013- وضعیت اتمام ارزشیابی دروس ترمی دانشجو<br>2015- مشخصات دوره کهاد دانشجو<br>2015- مشخصات دوره کهاد دانشجو | اطلاعات شخصي<br>ثبت نام، ترميم و حذف<br>اضطراري<br>يرنامه هفتگي و امتحان<br>کارنامه<br>اطلاعات جامع دانشجو<br>پرداختهاي الکترونيکي دانشجو<br>84- ليست نامه هاي دانشجو<br>ساير |

با کلیـک بروی گـزینه "متقـاضی نیـسـتـم" ایـن گـزینه بـه "متقـاضی هسـتـم" تغییـر مییـابد.

|        | رتابستان در این دانشگاه<br>ترم تابستان سال تحصیدی 1400-01 | ا x اطلاعات جامع دانشجو x ثبت نام ترم<br>م تابستان در این دانشگاه<br>400 ؟<br>۲۰ نام و نام خانوادگی [ | × منوی کاربر<br>آس ثبت نام تر<br>ترم تحصیلی<br>شماره دانشلجو |
|--------|-----------------------------------------------------------|----------------------------------------------------------------------------------------------------|--------------------------------------------------------------|
| الهنما | ازم است مراحل زیر به دقت دنبال شود.<br>-                  | <mark>تقاضا</mark><br>راي انجام كامل ثبت تقاضاي ترم تابستانه ، لا                                     | <mark>مراحل انجام ثبت</mark><br>دانشجوی گرامی ب              |
|        | آخرين وضعيت                                               | شرح                                                                                                   | عمليات                                                       |
|        |                                                           | متقاضى ترم تابستانه                                                                                   | متقاضي نيستم                                                 |
|        | مبلغ پرداخت شده : 0 - مبلغ تایید شده : 0                  | برداخت الكترونيكي                                                                                     | عدم انتخاب                                                   |
|        |                                                           | ثبت نام                                                                                               | عدم انتخاب                                                   |
|        |                                                           |                                                                                                    |                                                              |
|        | - 7                                                       | حستجو با موفقیت انجام شد                                                                              | الشخصير                                                      |
|        |                                                           |                                                                                                    |                                                              |

تصویر ذیل، نماینگر این موضوع است، در مرحله بعد وارد لینک سوم این پردازش یعنی گزینه "ثبت نام" و انتخاب لینک "انتخاب" می

شود:

|        |                                                                                                    | م تابستان در این دانشگاه                                                                                     | 🔞 ثبت نام تره                                                                      |
|--------|----------------------------------------------------------------------------------------------------|----------------------------------------------------------------------------------------------------|------------------------------------------------------------------------------------|
|        | ، نرم اترم تابستان سال تحصيلي 01-1400<br>دگې                                                          | 40 🕥 شرع<br>ام و نام خانوا                                                                                   | ترم تحصيلي 03<br>شماره دانشجو                                                      |
|        |                                                                                                    | تقاضا                                                                                                    | مراحل انجام ثبت i                                                                  |
| ارهنما | انه ، لازم است مراحل زیر به دقت دنبال شود.                                                            | <mark>تقاضا</mark><br>راي انجام كامل ثبت تقاضاي ترم تابست                                                    | <mark>مراحل انجام ثبت :</mark><br>دانشجوی گرامی بر                                 |
| راهنما | انه ، لازم است مراحل زیر به دقت دنبال شود.<br>آخرین وضعیت                                             | <mark>تقاضا</mark><br>راي انجام كامل ثبت تقاضاي ترم تابست<br>شرح                                             | مراحل انجام ثبت :<br>دانشجوی گرامی بر<br>عملیات                                    |
| راهنما | انه ، لازم است مراحل زیر به دقت دنبال شود.<br>آخرین وضعیت                                             | <mark>تقاضا</mark><br>راي انجام كامل ثبت تقاضاي ترم تابست<br>مرح<br>متقاضي ترم تابستانه                      | <mark>مراحل انجام ثبت :</mark><br>دانشجوی گرامی بر<br>عملیات<br><u>متقاضی هستم</u> |
| راهنما | انه ، لازم است مراحل زیر به دقت دنبال شود.<br>آخرین وضعیت<br>مبلغ پرداخت شده : 0 - مبلغ تایید شده : 0 | <mark>تقاضا</mark><br>راي انجام كامل ثبت تقاضاي ترم تابست<br>شرح<br>متقاضي ترم تابستانه<br>پرداخت الكترونيكي | مراحل انجام ثبت :<br>دانشجوی گرامی بر<br>عملیات<br>متقاضی هستم<br>نتخاب            |

## ر اهنمایی دانشجو در ثبت در خواست جهت طرح در کمیته منتخب شور ای آموزشی دانشگاه

با خطای بنش رنگ که پیغام خطای عدم پیش پرداخت شهریه می باشد، مواجه می شود:

| in the second second se |                                                                                                    |                                                                                                    |                                                                                   |                                                                                                    | 20                                                                                                    | دل معيار: 12                                                                                                    | e9                                                               | حداكت                                                            | واحد قابل                                          | اخذ: 6                                     |                                                                               |
|----------------------------------------------------------------------------------------------------|----------------------------------------------------------------------------------------------------|----------------------------------------------------------------------------------------------------|-----------------------------------------------------------------------------------|----------------------------------------------------------------------------------------------------|----------------------------------------------------------------------------------------------------|----------------------------------------------------------------------------------------------------|------------------------------------------------------------------|------------------------------------------------------------------|----------------------------------------------------|--------------------------------------------|-------------------------------------------------------------------------------|
| س الله                                                                                                    | نابي جهت                                                                                                    | ت نام 🗧                                                                                                    | بىدىد 🗟                                                                           | جایگزیدی (***********************************                                                                                                    |                                                                                                    | انتخاب<br>و دانشجر                                                                                                    | 3                                                                | برنامه<br>هنتگی                                                  |                                                    | شعیت<br>ت ناح                              |                                                                               |
| واست                                                                                                    | وضع                                                                                                    | وه شماره د                                                                                                    | س                                                                                 | יוס, כני                                                                                                    | نام درس                                                                                                    | J                                                                                                    | واحد                                                             | نوع درس                                                          | مرحله اخذ                                          |                                            | توضيحات                                                                       |
| ~                                                                                                    |                                                                                                    |                                                                                                    |                                                                                   |                                                                                                    |                                                                                                    |                                                                                                    |                                                                  |                                                                  |                                                    |                                            |                                                                               |
| ~                                                                                                    | -                                                                                                    |                                                                                                    |                                                                                   |                                                                                                    |                                                                                                    |                                                                                                    |                                                                  |                                                                  | -                                                  |                                            |                                                                               |
| ~                                                                                                    | -                                                                                                    |                                                                                                    |                                                                                   |                                                                                                    |                                                                                                    |                                                                                                    |                                                                  | a de                                                             |                                                    | -                                          |                                                                               |
| ~                                                                                                    | 1                                                                                                    |                                                                                                    |                                                                                   |                                                                                                    |                                                                                                    |                                                                                                    |                                                                  |                                                                  |                                                    |                                            |                                                                               |
| ~                                                                                                    |                                                                                                    |                                                                                                    |                                                                                   |                                                                                                    |                                                                                                    |                                                                                                    |                                                                  |                                                                  |                                                    |                                            |                                                                               |
| ~                                                                                                    |                                                                                                    |                                                                                                    |                                                                                   |                                                                                                    |                                                                                                    |                                                                                                    |                                                                  |                                                                  |                                                    |                                            |                                                                               |
| Y                                                                                                    |                                                                                                    |                                                                                                    |                                                                                   |                                                                                                    |                                                                                                    |                                                                                                    |                                                                  |                                                                  |                                                    |                                            |                                                                               |
| اطلاع از<br>نورت نی                                                                                                    | ز دروس لازد<br>باز به درخوا،                                                                                                    | برای فراغت از<br>یت مجوز ثبت<br>شت نام شد                                                                       | حصیل و نیز<br>مر، بدون ذکر                                                        | ، و نیز مطابقت دروس اخذ شده با برنامه د<br>ن ذکر شماره درس خاص، اینجا کلیک تمایر<br>محمد سیا در حرمان الا ماد ذمان در با گرمد                                                               | برنامه درسی به <mark>گزارش تطبیق</mark><br>یک تمایید<br>با گروه مورد نتار خود با از مریز                                                                                | <u>، دروس</u> توجه ز<br>ایران بر انجخار                                                                                                    | مایید<br>کرد جوت                                                 | (b) (b) (b)                                                      |                                                    |                                            |                                                                               |
| اطلاع ا<br>مورت نی<br>که سایا<br>های                                                                                                    | ز دروس لازد<br>از به درخوا،<br>ب درس برا۶<br>ر دروس اراژ<br>شماره دره                                                              | برای فراغت از<br>یت مجوز ثبت<br>ثبت نام، شد<br>شده بر روی                                                       | حصیل و نیز<br>مر، بدون ذکر<br>ه و گروه دره<br>زینه <del>(کرانت</del> ر            | , و نیز مطابقت دروس اخذ شده با برنامه د<br>ن ذکر شماره درس خاص، <mark>اینجا</mark> کلیک تمای<br>وه درس را در جدول بالا وارد نمایید یا گروه<br>سایر گروه های درسی جدول<br>نام درس            | برنامه درسی به <u>گزارش تطبیق</u><br>یک نمایید<br>یا گروه مورد نظر خود را از جدر<br>ی جدول پایین، بر روی علامت<br>نحوه ارائه                                            | <mark>، دروس،</mark> توجه i<br>ل پایین انتخاب<br>۰. در ستون گر<br>واحد                                                                                                    | نایید<br>کنید، جهت<br>به های درس<br>بیش                          | مشاهده<br>, کلیک نمایید.<br>قم نیاز خطام                         | ظرفيت أ                                            | ئىت نام لىست<br>شەر بەر انچار              | نام استاد                                                                     |
| اطلاع ا<br>مورت نی<br>ته انتخار<br>مه سایا<br>س                                                                                                    | ز دروس لازه<br>از به درخوا،<br>ب درس برا؟<br>بر دروس اراژ<br>شماره دره<br>222 در                                                   | برای فراغت از<br>ت مجوز ثبت<br>ثبت نامر شه<br>شده بر روی<br>بروی (کلیم                                          | حصیل و نیز<br>مر، بدون ذکر<br>ه و گروه دره<br>زینه ها                             | , و نیز مطابقت دروس اخذ شده با برنامه د<br>ن ذکر شماره درس خاص، <mark>اینجا</mark> کلیک تمای<br>وه درس را در جدول بالا وارد نمایید یا گروه<br>سایت این و سایر گروه های درسی جدول<br>نام درس | برنامه درسی به <u>گزارش تطبیق</u><br>یک تمایید<br>یا گروه مورد نظر خود را از جدر<br>ی جدول پایین، بر روی علامت<br>بحدول رایین، بر روی علامت<br>علاق                     | ر دروس توجه ز<br>بل پایین انتخاب<br>۲۰۰۰ در ستون گر<br>۱۰۰۰ در<br>۱۰۰۰ در<br>۲۰۰۰ ع                                                                                                    | مایید<br>کنید، جهت<br>به های درس<br>بیش<br>نیاز                  | مشاهده<br>کلیک نمایید.<br>هم نیاز خاص                            | طرفيت <sup>1</sup>                                 | ئيت نام ليست<br>شده انتظار                 | نام استاد                                                                     |
| اطلاع ا<br>مورت نی<br>مه سایا<br>می<br>س                                                                                                    | ز دروس لازد<br>از به درخوا،<br>ب درس برا۶<br>بر دروس اراژ<br>شماره درب<br>2 22 532<br>2 22 532                                     | برای فراغت ا<br>ت مجوز ثبت<br>ثبت نامر شده<br>شده بر روی<br>بروژه (کارور<br>بیوژه (کارور                        | حصیل و نیز<br>مر، بدون ذکر<br>و گروه دره<br>زینه ه <del>ای در</del><br>(۱۰<br>ب1) | , و نیز مطابقت دروس اخذ شده با برنامه د<br>ن ذکر شماره درس خاص، <mark>اینجا</mark> کلیک تمای<br>وه درس را در جدول بالا وارد نمایید یا گروه<br>سایر گروه های درسی جدول<br>نام درس            | برنامه درسی به <u>گزارش تطبیق</u><br>یک تمایید<br>یا گروه مورد نظر خود را از جدر<br>ی جدول پایین، بر روی علامت<br>جدول پایین، بر روی علامت<br>عادی<br>عادی              | <mark>, دروس</mark> , نوجه ز<br>بل پایین انتخاب<br>۰۰. در ستون گر<br>۱۰. در میتون گر<br>۱۰. در<br>۱۰. د<br>۱۰. د<br>۱۰. د<br>۲<br>د در<br>۲<br>د | نایید<br>کنید، جهت<br>به های درس<br>بیش<br>نیاز                  | مشاهده<br>کلیک نمایید.<br>هم نیاز خاص<br>دارد<br>دارد            | ر<br>طرفيت<br>0 30<br>0 30                         | تيت تام<br>شده انتظار<br>0 0               | نام استاد<br>اسانید گروه آموزشده                                              |
| اطلاع ا<br>مورت نی<br>مه سایا<br>های<br>س                                                                                                    | ر دروس لازه<br>از به درخوا،<br>ب درس برا۶<br>در دروس اراژ<br>شماره دره<br>2 22 533<br>2 22 533<br>1 33 016                         | برای فراغت از<br>ت مجوز ثبت<br>شده بر روی<br>بروژه (کارور<br>مربوژه(کارورز<br>مربق 1                            | حصیل و نیز<br>مر، بدون ذکر<br>و گروه دره<br>زینه کی انت<br>در<br>با (1<br>(2      | , و نیز مطابقت دروس اخذ شده با برنامه د<br>ن ذکر شماره درس خاص، <mark>اینجا</mark> کلیک تمای<br>وه درس را در جدول بالا وارد نمایید یا گروه<br>سایر گروه های درسی جدول<br>نام درس            | برنامه درسی به <u>گزارش تطبیق</u><br>یک تمایید<br>یا گروه مورد نظر خود را از جدر<br>جدول پایین، بر روی علامت<br>جدول پایین، بر روی علامت<br>عادی<br>عادی<br>عادی        | ر <u>دروس</u> نوجه ز<br>بل پایین انتخاب<br>۱۰۰ در ستون گر<br>۱۰۰ ع<br>۱۰۰ ع<br>۱۰۰ ع<br>۱۰۰ م<br>۱۰۰ م<br>۱۰۰ م<br>۱۰۰ م<br>۱۰۰ م                                                                                                    | باييد<br>کنيد، جهت<br>به هاي درس<br>بيش<br>نياز                  | مشاهده<br>و کلیک نمایید.<br>هم نیاز انقام<br><u>دارد</u><br>دارد | ا <mark>ظرفیت از</mark><br>0 30<br>0 30<br>3 15    | تيت تام<br>شده انتظار<br>0 0<br>0 3        | نام استاد<br>اسانید گروه آموزشده<br>اسانید گروه آموزشده                       |
| اطلاع ا<br>مورت نی<br>نه ساید<br>های<br>م<br>2<br>3<br>5<br><br>3                                                                                                    | د دروس لازه<br>از به درخوا،<br>ب درس برا۶<br>ب دروس اراژ<br>د ردوس اراژ<br>2 22 533<br>2 22 533<br>2 33 01(<br>3 3 01(<br>0 33 018 | يراى فراغت از<br>ت مجوز ثبت<br>شده بر روي<br>شده بر روي<br>بروژه (كارور<br>بروژه (كارور<br>ورزش 1<br>اندىشه اير | حصیل و نیز<br>مر، بدون ذکر<br>وینه گروه درم<br>اینه<br>(1ب<br>(2<br>مه , 2(نیوت   | , و نیز مطابقت دروس اخذ شده با برنامه د<br>ن ذکر شماره درس خاص، اینجا کلیک نمای<br>وه درس را در جدول بالا وارد نمایید یا گروه<br>سایر درسی جدول<br>نام درس<br>نام درس                       | برنامه درسی به <u>گزارش تطبیق</u><br>یک نمایید<br>یا گروه مورد نظر خود را از جدر<br>جدول پایین، بر روی علامت<br>جدول پایین، بر روی علامت<br>عدی<br>عادی<br>عادی<br>عادی | ، <u>دروس</u> نوجه i<br>بل پایین انتخاب<br>در ستون گر<br><u>واحد</u><br><u>3 0</u><br>3 0<br>1 0<br>0 2                                                                                                    | مایید<br>کنید، جهت<br>به های درس<br>میاز<br>نیاز<br>دارد<br>دارد | مشاهده<br>کلیک نمایید.<br>فم نیاز نقام<br><u>دارد</u><br>دارد    | <sup>7</sup> طرفیت<br>0 30<br>0 30<br>3 15<br>3 30 | تيت تام<br>شده انتظار<br>0 0<br>0 3<br>0 3 | نام استاد<br>اساتید گروه آموزشیم<br>اساتید گروه آموزشیم<br>۱ستید گروه آموزشیم |

دانشجوی دوره "روزانه" که برای انتخاب واحد درس صرفا<sup>ء</sup> "کارآموزی" در ترم تابستان شهریه پرداز نیست، این خطا را نادیده گرفته و درس خود را انتخاب می نماید، با کلیک بروی گزینه "بررسی تغییرات" خطاهای احتمالی را رویت می نماید و با کلیک بروی "اعمال تغییرات" درس را انتخاب واحد مینماید.

## راهنمایی دانشجو در ثبت درخواست جهت طرح در کمیته منتخب شورای آموزشی دانشگاه

| م و نام خـ                                                                                   | بانوادگې :                                                                                                  |                                                                              |                                                                                 |                                                                                           |                                                      |                                                   | ۵                                                                                  | عدل معيا                                        | بار: 12                                                      |                                                      |                                | حداكثر                             | واحد قابا                     | ل اخذ : 6                     | e                               |                                                             |
|----------------------------------------------------------------------------------------------|----------------------------------------------------------------------------------------------------|------------------------------------------------------------------------------|---------------------------------------------------------------------------------|-------------------------------------------------------------------------------------------|------------------------------------------------------|---------------------------------------------------|------------------------------------------------------------------------------------|-------------------------------------------------|--------------------------------------------------------------|------------------------------------------------------|--------------------------------|------------------------------------|-------------------------------|-------------------------------|---------------------------------|-------------------------------------------------------------|
| دروس انتخ                                                                                    | تابي جهت <mark>ث</mark> بت                                                                                  | ت نام 🖻                                                                      | <del>ک</del> سطر<br>جدید                                                        | ے جا بگزینی<br>درتی                                                                       | A تغییر<br>B گروه درس                                | ]                                                 |                                                                                    | نغاب<br>نشجو                                    | 1                                                            | برنامه<br>کا هفتگی                                   | 2.027\$b                       |                                    | رضعیت<br>نبت ناح              |                               |                                 |                                                             |
| درخواس <mark>ت</mark>                                                                        | وضع <sub>گرو</sub>                                                                                          | وه شمار                                                                      | اره درس                                                                         |                                                                                           |                                                      | نام درس                                           |                                                                                    |                                                 |                                                              | واحد<br>ت                                            | ع نوع                          | درس                                | مرحله اخ                      | نذ ا                          |                                 | توضيحات                                                     |
| ت 🗸                                                                                          | ہی اثر 1                                                                                                    | 2 532                                                                        | 22 22 پر                                                                        | وژه (کارورزي1)                                                                            |                                                      |                                                   |                                                                                    |                                                 |                                                              | 3 0                                                  | کارآم                          | وزې ثب                             | ت نام                         | 1 پيغار                       | امر                             |                                                             |
| ه، اطلاع ا                                                                                   | ندوس, لاتم ر                                                                                                | ای فراغ                                                                      | ت از تحصیا                                                                      | . من مطابقت د                                                                             | مبر اخذ شدد                                          | با بدنامه دس                                      | ه گزارش تطب                                                                        | . crew                                          | م توجه نم                                                    | ابىر                                                 |                                |                                    |                               |                               |                                 |                                                             |
| ی اطلاع از<br>دهت انتخاب<br>رنامه سایر                                                       | ز دروس لازم ب<br>ب درس براي<br>د دروس برايه                                                                 | رای فراغت<br>ثبت نام، ش<br>شده بر رو                                         | ت از تحصیل<br>شماره و گر                                                        | ی و نیز مطابقت در<br>وه درس را در جد<br>سانتخاب و سان                                     | وس اخذ شـده<br>ول بالا وارد نم<br>ر گوه های در       | با برنامه درسـ<br>ید یا گروه مور<br>ید، حدول باب  | ه <u>گزارش تطبی</u><br>لر خود را از ج                                              | <u>ة ، دروس</u><br>ول پاييز<br>در ب             | ، توجه نما<br>ن انتخاب آ<br>ستون گ ور                        | ایید<br>کنید. جهت<br>۱ های درب                       | ، مشاهد                        | ه اسد.                             |                               |                               |                                 |                                                             |
| ی اطلاع از<br>نهت انتخاب<br>ریامه سایر<br>دوه های                                            | ز دروس لازم ب<br>ب درس براي :<br>بر دروس ارائه<br>شماره درس                                                 | رای فراغت<br>ثبت نام، ش<br>شده بر رو                                         | ت از تحصیل<br>شماره و گر<br><u>و</u> ې گزينه ( <mark>ا</mark>                   | و نیز مطابقت در<br>وه درس را در جد<br>هرایتهای و سایر<br>نام درس                          | وس اخذ شده<br>ول بالا وارد نم<br>ر گروه هاي در       | با برنامه درسـ<br>ید یا گروه مور<br>سـې جدول پایا | ه <u>گزارش تطنی</u><br>لر خود را از ج<br>بر روي علامت<br>نحوه ارائه                | ق دروس<br>ول پاییز<br>در س                      | ، توجه نما<br>ن انتخاب رُ<br>ستون گروہ<br>واحد               | ایید<br>کنید، جهت<br>های درب<br>بیش                  | مشاهد<br>ب کلیک ز<br>هم نیاز   | ہ<br>مایید.<br>خاص                 | ظرفيت                         | لیت نام                       | ر لیست<br>انتظار                | نام استاد                                                   |
| ی اطلاع از<br>نوت انتخاب<br>رنامه سایر<br>روه های<br>درس<br>2 0:                             | ز دروس لازم ب<br>ب درس براي :<br>ر دروس ارائه :<br>شماره درس<br>22 22 532                                   | رای فراغت<br>ثبت نام، ش<br>شده بر رو:<br>پروژه (کار                          | ت از تحصیل<br>شماره و گر<br>وی گزینه (پا<br>تارورزی1)                           | و نیز مطابقت در<br>وه درس را در جد<br>انتشاب و سایر<br>نام درس                            | روس اخذ شده<br>ول بالا وارد نم<br>ر گروه هاي در      | با برنامه درس<br>ید یا گروه مور<br>سی جنول پای    | ه <u>گزارش تطبیر</u><br>لر خود را از ج<br>بر روی علامت<br>نحوه ارائه<br>ی          | ق دروس<br>ول پاییز<br>در س<br>در س              | ے توجه نما<br>ن انتخاب ک<br>ستون گروہ<br>واحد<br>ع           | ایید<br>کنید، جهت<br>های درب<br>بیش<br>نیاز          | ه مشاهد<br>ب کلیک ز<br>هم نیاز | ہ<br>مایید،<br>نطام<br>خاص         | ظرفيت<br>30                   | ئیت نام<br>شدہ<br>0           | ر لیست<br>انتظار<br>0           | نام استاد<br>اسانید گروه آموزش                              |
| ی اطلاع از<br>تهت انتخاب<br>روه هاي<br>درس<br>2 0<br>3 0                                     | ز دروس لازم ب<br>ب درس براي<br>ر دروس ارائه<br>شماره درس<br>22 22 532<br>22 22 533                          | رای فراغت<br>ثبت نام، ش<br>شده بر روز<br>بروژه (کار،<br>بروژه (کار،          | ت از تحصیل<br>شماره و گر<br>وې گزینه (ؤ<br>تارورزې1)<br>ارورزې2)                | و نیز مطابقت در<br>وه درس را در جد<br>انتشاب و سای<br>نام درس                             | روس اخذ شدده<br>ول پالا وارد نم<br>ر گروه های در     | با برنامه درسـ<br>بید یا گروه مور<br>سی جدول پایا | ه <u>گرارش تطنی</u><br>لر خود را از ج<br>بر روی علامت<br>نحوه ارائه<br>ی           | ة , دروس<br>.ول پاییز<br>در س<br>0<br>0         | ر توجه نما<br>ن انتخاب ک<br>ستون گرود<br>واحد<br>ع<br>3<br>3 | ایید<br>کلید، جهت<br>های درب<br>اییش                 | مشاهد<br>ن کلیک ز<br>هم نیاز   | ہ<br>مایید۔<br>خاص<br>دارد         | ظرفيت<br>30<br>30             | ئیت نام<br>شدہ<br>0           | ر لیست<br>انتظار<br>0<br>0      | نام استاد<br>اساتید گروه آموزش                              |
| ی اطلاع از<br>دعت انتخاب<br>رزنامه سایر<br>درس<br>درس<br>10 2<br>20 3<br>10 2                | ز دروس لازم ب<br>ب درس براي :<br>شماره درس<br>22 22 533<br>22 22 533<br>22 22 533<br>20 33 016              | رای فراغت<br>ثبت نام، ش<br>شده بر روز<br>بروژه (کار<br>بروژه (کار<br>روز ش 1 | ت از تحصیل<br>شماره و گر<br>روې گزینه (ر<br>روې گزینه (یا<br>روېزې2)<br>زوېزې2) | و نیز مطابقت در<br>وه درس را در جد<br>انتهاب و سای<br>نام درس                             | روس اخذ شدد<br>ول بالا وارد نم<br>ر گروه های در<br>ب | با برنامه درسـ<br>بید یا گروه مور<br>سی جدول پایا | ه <u>گزارش تطنی</u><br>لر خود را از ج<br>بر روې علامت<br>نحوه ارائه<br>ي<br>ي      | ق دروس<br>.ول پاییز<br>در س<br>در س<br>0<br>0   | ر توجه نما<br>ن انتخاب ر<br>ستون گرود<br>واحد<br>3<br>1      | ایید<br>کنید، جهت<br>های درم<br>نیاز<br>نیاز<br>فارد | مشاهد<br>ن کلیک ز<br>هم نیاز   | ہ<br>ماہید۔<br>خاص<br>دارد<br>دارد | ظرفیت<br>30<br>30             | ٹیٹ نام<br>شدہ<br>0<br>3      | ر لیست<br>انتظار<br>0<br>0      | نام استاد<br>اسانید گروه آموزش<br>اسانید گروه آموزش         |
| ی اطلاع از<br>دهت انتخاب<br>رنامه سایر<br>درس<br>درس<br>2 0:<br>3 0:<br>50<br>8<br>8<br>2 0: | ز دروس لازم ب<br>ب درس براي :<br>شماره درس<br>22 22 533<br>22 22 533<br>22 22 533<br>20 33 016<br>90 33 016 | رای فراغت<br>ثبت نام، ش<br>شده بر رو:<br>پروژه (کار،<br>ورزش 1<br>اندیشه ا   | ت از تحصیل<br>شماره و گر<br>وې گزینه (پ<br>ارورزې1)<br>اسلامی 2(                | و نیز مطابقت د<br>وه درس را در جد<br>انتعاب و سای<br>تام درس<br>نام درس<br>(نبوت و امامت) | روس اخذ شدد<br>ول پالا وارد نم<br>ر گروه های در      | با برنامه درسـ<br>بید یا گروه مور<br>سی جدول پای  | ه <u>گزارش تطنی</u><br>لر خود را از ج<br>بر روې علامت<br>نحوه ارائه<br>ي<br>ي<br>ي | ق دروس<br>-ول پاییز<br>در س<br>0<br>0<br>0<br>2 | ، توجه نما<br>- انتخاب ؟<br>ستون گروه<br>- واحد<br>          | ایید<br>افید، جهت<br>های درس<br>نیاز<br>نیاز<br>دارد | م مشاهد<br>ب کلیک ز<br>هم نیاز | ہ<br>مایید<br>خاص<br>دارد<br>دارد  | ظرفیت<br>30<br>30<br>15<br>30 | ئبت نام<br>شدہ<br>0<br>3<br>3 | ر لیست<br>انتظار<br>0<br>0<br>0 | نام استاد<br>اسانید گروه آموزش<br>اسانید گروه آموزش<br>روحی |

چنانچه درس جدیدی به غیر از کارآموزی به مجموعه دروس ترم تابستان دانشجوی دوره "روزانه"، اضافه شود، دانشجو بایستی طبق قوانین ترم تابستان، شهریه دروس را بپردازد.

دانشجوی نوبت دوم-"شهریه پرداز" نیز با کلیک بروی درس انتخابی از میزان شهریه پرداختی کسب اطلاع نموده(دروس انتخاب و با کلیک بروی "بررسی تغییرات" از میزان شهریه پرداختی مطلع می شود) ابتدا این پردازش را بسته، به پردازش قبلی (ثبت نام ترم تابستان در این دانشگاه) و لینک دوم آن(پرداخت الکترونیکی) مراجعه نموده، شهریه را واریـز و مجددا ً درس را انتخاب واحد می نماید.(با مراجعه به لینک "انتخاب" که در کنار گزینه "ثبت نام" قرار دارد)

# ر اهنمایی دانشجو در ثبت درخواست جهت طرح در کمیته منتخب شورای آدوزرشی دانشگاه

| 🔞 ثبت نام لرد                                                          | م تابستان در این دانشگاه                                                                           |                                                                                                    |           |
|------------------------------------------------------------------------|----------------------------------------------------------------------------------------------------|----------------------------------------------------------------------------------------------------|-----------|
| ترم تحصيلي 03<br>ئىمارە دانشجو                                         | 400 🕥 شرح<br>ای نام و نام خانواد                                                                   | ىرچ ئرم ازرم تابستان سال تحصيلى 01-1400<br>توادگې                                                       |           |
| مراحل انجام ثبت                                                        | تقاضا                                                                                              |                                                                                                    |           |
| <mark>مراحل انجام ثبت :</mark><br>انشجوي گرامي بر                      | <mark>تقاضا</mark><br>براي انجام كامل ثبت تقاضاي ترم تابستا:                                       | ستانه ، لازم است مراحل زیر به دقت دنبال شود.<br>-                                                       | اه راهنما |
| <mark>مراحل انجام ثبت ا</mark><br>انشجوی گرامی بر<br>عملیات            | <u>تقاضا</u><br>برای انجام کامل ثبت تقاضای ترم تایستا:<br>شرح                                      | ستانه ، لازم است مراحل زیر به دقت دنبال شود.<br>آخرین وضعیت                                             | راهَنما   |
| یراحل انجام ثبت ا<br>انشجوی گرامی بر<br>عملیات<br>یتقاضی هستم          | تقاضا<br>براي انجام كامل ثبت تقاضاي ترم تابستان<br>شرح<br>متقاضي ترم تابستانه                      | ستانه ، لازم است مراحل زیر به دقت دنبال شود.<br>آخرین وضعیت                                             | راهنما 🥏  |
| یراحل انجام ثبت :<br>انشجوی گرامی بر<br>عملیات<br>یتقاضی هستم<br>نتخان | تقاضا<br>براي انجام كامل ثبت تقاضاي ترم تابستا،<br>شرح<br>متقاضي ترم تابستانه<br>پرداخت الكترونيكي | ستانه ، لازم است مراحل زیر به دقت دنبال شود.<br>آخرین وضعیت<br>مبلغ پرداخت شده : 0 - مبلغ تایید شده : 0 | راهنما 🥏  |

#### در ادامه:

دانشجو می تواند با مراجعه به گزارش <u>۷۷</u> یا پردازش "اطلاعات جامع دانشجو"-مانند تصویر ذیل- از ثبت نام نهایی در

درس(دروس) اطمینان کسب می نماید.

|           |           | 1          | -            | -           | 8             |           |     |          |          |           | 201.00  | 1.815.00   | 1       |             | ي رون من | باند جو ب                                  | via ĉ              |
|-----------|-----------|------------|--------------|-------------|---------------|-----------|-----|----------|----------|-----------|---------|------------|---------|-------------|----------|--------------------------------------------|--------------------|
|           |           |            |              |             |               |           |     |          |          | ي<br>ب    | كساورر  |            |         |             |          |                                            | استار،<br>استانیان |
|           |           |            |              |             |               |           |     |          | ستم      | ي بيوسي   | مهندس   | نورسې :    | دروه اه |             |          | ي و نام : [                                | ام حانواد.         |
|           |           |            |              |             |               |           |     | يع عدايو | لهاي صنا | ي ماشين   | مهندسا  | رشته :     | 1914    |             |          | טא גרג : ייייייייייייייייייייייייייייייייי |                    |
|           |           |            |              |             |               |           |     |          | انه      | سې روزا   | کارشنان | ې و دوره : | مقطع    |             |          | معدل کل : 🔄                                |                    |
|           |           |            | -            |             |               |           |     |          |          | 6         | دانشگاه | . / مرکز : | واحد    |             |          | . گذرانده : ا                              | واح                |
|           |           |            |              |             |               |           |     |          | 1        | ا تىت ناە | در حال  | وضعيت :    | خرين    | E           |          | طي كل : 1 متوالي: 1 خاص: 0                 | مشر                |
|           |           |            |              |             | <u>سهيلات</u> | ورود و ت  | نوع |          |          |           | دارد    | تبت نام :  | اجازه ا |             |          | د راهنما :                                 | است                |
|           |           | 4          |              |             |               |           |     |          |          |           |         |            | (مجاز)  | : 3 نوبت    | سيناسيون | وضعيت واك                                  |                    |
|           |           |            | 19           | Vi-0        | عدل           | a         |     | ói~      | 1 - Io   | allel     | نده     | واحدگذرا   |         | ن <u>ده</u> | اخذه     |                                            |                    |
|           |           | 3          | ب ثبت نام    | دو در طول   | س دانشج       | لعيت درو  | وض  |          |          |           |         |            |         | ×           | ترم      | وضع و نوع ترم                              | ں ترم              |
| مرحله اخذ | وضع ثبت   | نوع درس    | واحد<br>عملي | واحد        |               |           | رس  | نامر د   |          |           | 0       | نتهاره درس | 5       | گروه        | 16       | مشغول به تحصيل _ عادي                      | 3981               |
| ثىت نام   | ثىت نھابى | کار آموزی  | 3.0          | 3.0         |               |           |     |          | رزى1)    | وژه (کارو | N       | 2222       | 532     | 01          | 19       | مشغول به تحصيل _ عادي                      | 3982               |
| ثبت نام   | ثبت نفانی | کار آموز ې | 3.0          | 3.0         |               |           |     |          | زى2)     | وژه(کارور |         | 2222       | 533     | 01          | 16       | مشغول به تحصيل _ عادي                      | 3991               |
|           |           |            | 2. 2.22206   | المعرب المع | 13.22         | 11.04     | 7   | 0        | 0        | 0         | 77      | 12         | 12      | 88          | 10       | مشغون به تعصیل _ عادی                      | 4001               |
|           |           |            |              | مستروح      | 13.22         | 11.01     | 0   | 0        | 0        | 14        | 77      | 0          | 0       | 102         | 14       | مشغول به تحصیل _ عادی                      | 4002               |
|           |           | -          | مشاهده       |             | 13.22         | 78        | 0   | 0        | 0        | 0         | 77      | 0          | 0       | 102         | 0        | در حال ثبت نام عادی                        | 4003               |
|           |           | L          |              | _           |               |           |     |          |          |           |         |            |         |             |          | Т                                          |                    |
|           |           |            |              |             |               |           |     |          |          |           |         |            |         |             |          | 1                                          |                    |
|           |           |            |              |             |               |           |     |          |          |           |         |            |         |             |          |                                            |                    |
|           |           |            |              |             |               |           |     |          |          |           |         |            |         |             |          |                                            |                    |
|           |           |            |              |             |               |           |     |          |          |           |         |            |         |             |          |                                            |                    |
|           |           |            |              |             |               |           |     |          |          |           |         |            |         |             |          |                                            |                    |
|           |           |            | C            |             |               | to a dama |     |          | 1000     | 0.000     |         |            | 5 0     | CALCOLOGIC  | 11. 11.  |                                            | 100000 111         |